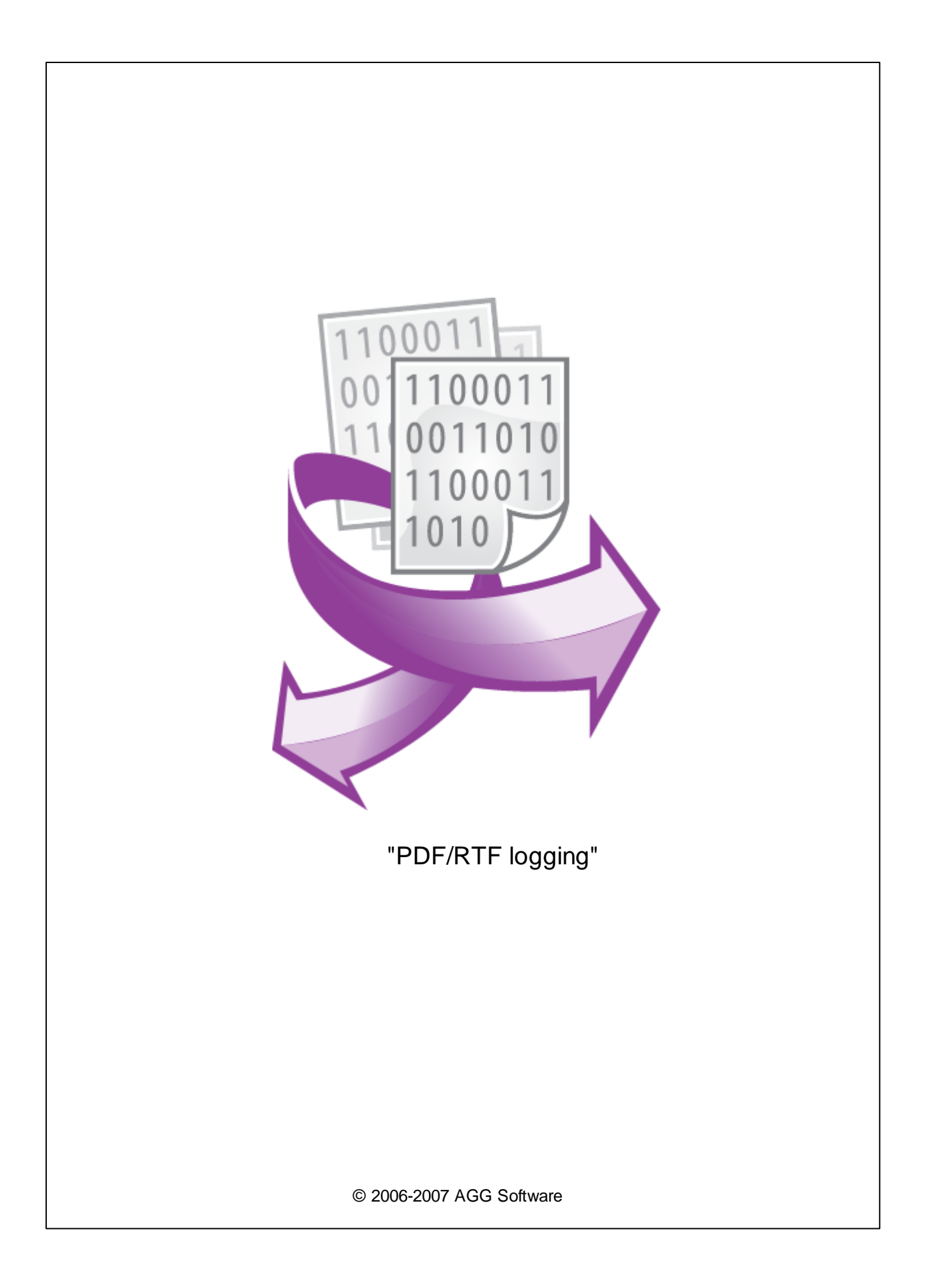

I

| 1 |                 | 1 |
|---|-----------------|---|
| 2 |                 | 1 |
| 3 | PDF/RTF logging | 1 |
| 4 |                 | 2 |
| 5 |                 | 3 |
|   |                 |   |

;

#### "PDF logging" "RTF logging" Adobe PDF Microsoft Word RTF.

, , , .

ESC/P . EPSON ESC/P, , ,

, ESC/P 2, EPSON , ,

ESC/P PDF/RTF

# 2

3

PDF/RTF logging : : Windows 2000 SP4 , 32-x 64-x , . : 5 MB :

( ), Advanced Serial Data Logger.

## PDF/RTF logging

- 1. ( , Advanced Serial Data Logger),
- 2. ; 3. ,
- Windows;
- 4. .

#### 1

,

...

...

...

"

"

5.

2

| 1-2. |
|------|
|------|

| СОМ порт<br>Лог-файл<br>Гип файла Аdobe Acrobat PDF logging (pdflog.dl)<br>Смена имен лог-файлов для полученных данных<br>Формирование<br>лог-файлов<br>Настройка<br>доступа<br>Настройка<br>доступа<br>Настройка<br>расположение<br>файлов<br>Новый файл<br>в 0:00:00<br>В 0:00:00<br>Смена имен лог-файла data<br>С:\Logs\<br>В 0:00:00<br>В 0:00:00<br>Смена имен логов<br>С:\Logs\<br>В 0:00:00<br>Смена имен логов<br>Префикс/расширен. файла<br>Добавить значения даты/времени в имя файла<br>Добавить значения даты/времени в имя файла<br>Добавить существующие файлы<br>Сомонных существующие файлы                                                                                                    | Опции конфи                                                                                                    | игурации                                        |           |        |              |             | ?        | ×      |
|----------------------------------------------------------------------------------------------------|----------------------------------------------------------------------------------------------------|-------------------------------------------------|-----------|--------|--------------|-------------|----------|--------|
| Лог-файл       Гип файла       Adobe Acrobat PDF logging (pdflog, dll)       ✓         Формирование<br>лог-файлов       Смена имен лог-файлов для полученных данных       ✓         Формировать файлы логов на диске       Записывать в лог-файл для полученных данных       ✓         Ваписывать в лог       Запись в лог перед обработкой       ✓         Расположение<br>доступа       С:\Logs\       ✓         В       0:00:00       ✓         Удаление<br>логов       Префикс/расширен. файла       data       log         Ограничить размер       ✓       КБг       Очистить файла         Добавить значения даты/времени в имя файла       Записывать существующие файлы       2         Модули       Перезаписывать существующие файлы       Дополнительно                                                                                                    | сом порт формирование лог-файлов                                                                                                    |                                                 |           |        |              |             |          |        |
| Тип файла       Adobe Acrobat PDF logging (pdflog, dll)         Формирование<br>лог-файлов       Смена имен лог-файлов для полученных данных         Формировать файлы логов на диске       Записывать в лог-файл для полученных данных         Записывать в лог Файла полученных данных       Записывать в лог-файла полученных данных         Настройка<br>доступа       Запись в лог         Запись в лог       Запись в лог перед обработкой         Расположение<br>доступа       С:\Logs\         В       0:00:00         Удаление<br>логов       Префикс/расширен. файла         Ограничить размер       С:\Logs\         В       О:00:00         Ограничить размер       О         Добавить значения даты/времени в имя файла         Добавить номер источника данных к имени файла         Записывать дату/время перед записью данных       2         Модули       Дополнительно | Лог-файл                                                                                                    | -                                               |           |        |              |             |          |        |
| Смена имен лог-файлов для полученных данных<br>орормирование<br>лог-файлов<br>Формировать файлы логов на диске<br>Записывать в лог-файл для полученных данных<br>Записывать в лог-файл для полученных данных<br>Записывать в лог-файл для полученных данных<br>Записывать в лог-файл для полученных данных<br>Записывать в лог-файл для полученных данных<br>Расположение<br>файлов<br>Новый файл Ежедневно<br>в 0:00:00 С<br>Лрефикс/расширен. файла<br>Префикс/расширен. файла<br>Добавить значения даты/времени в имя файла<br>Добавить значения даты/времени в имя файла<br>Добавить номер источника данных к имени файла<br>Добавить номер источника данных к имени файла<br>Добавить существующие файлы<br>Дополнительно                                                                                                    | R                                                                                                    | Тип файла 🤇 Ádo                                 | be Acrob  | iat PD | F logging (p | odflog.dll) |          | ~      |
| Осоричрование<br>лог-файлов <ul> <li>Формировать файлы логов на диске                 <ul></ul></li></ul>                                                                                                    | (DOG                                                                                                    | Смена имен лог-файлов для полученных данных 🗸 🗸 |           |        |              |             |          |        |
| Записывать в лог-файл для полученных данных         Запись в лог       Запись в лог перед обработкой         Настройка доступа       Расположение файлов         Доступа       Расположение файлов         Новый файл       Ежедневно         Удаление логов       Префикс/расширен. файла         Ограничить размер       0         Добавить значения даты/времени в имя файла         Добавить значения даты/времени в имя файла         Добавить значения даты/времени в имя файла         Добавить существующие файлы         Пречее         Модули                                                                                                    | лог-файлов                                                                                                    | 🗹 Формировать файлы логов на диске              |           |        |              |             |          |        |
| Запись в лог       Запись в лог перед обработкой         Настройка<br>доступа       Расположение<br>файлов       С:\Logs\         Новый файл       Ежедневно         В       0:00:00         Удаление<br>логов       Префикс/расширен. файла       data         Ограничить размер       0       €         Добавить значения даты/времени в имя файла       Добавить существующие файлы       2         Прочее       Перезаписывать существующие файлы       2                                                                                                    |                                                                                                    | Записывать в ло                                 | г-файлд   | ля по. | лученных д   | цанных      |          |        |
| Настройка<br>доступа Расположение<br>файлов С:\Logs\<br>Новый файл Ежедневно<br>В 0:00:00 €<br>Удаление<br>логов Префикс/расширен. файла data log<br>Ограничить размер 0 € КБг Очистить файл<br>Ограничить размер 0 € КБг Очистить файл<br>Осграничить значения даты/времени в имя файла<br>Осграничить очисточника данных к имени файла<br>Осбавить номер источника данных к имени файла<br>Записывать дату/время перед записью данных<br>Перезаписывать существующие файлы<br>Дополнительно                                                                                                    |                                                                                                    | Запись в лог                                    |           | Запи   | сь в лог пе  | еред обра   | боткой   | ~      |
| Новый файл Ежедневно<br>в 0:00:00 С<br>Удаление<br>логов Префикс/расширен. файла data log<br>Ограничить размер 0 С КБа Очистить файл<br>Добавить значения даты/времени в имя файла<br>Добавить номер источника данных к имени файла<br>Записывать дату/время перед записью данных<br>Прочее Перезаписывать существующие файлы<br>Дополнительно                                                                                                    | Настройка<br>доступа                                                                                                    | Расположение<br>файлов                          | A         |        |              |             | <u>_</u> |        |
| в 0:00:00 €<br>Удаление<br>логов Префикс/расширен. файла data log<br>Ограничить размер 0 € кБа Очистить файл<br>Добавить значения даты/времени в имя файла<br>Добавить номер источника данных к имени файла<br>Записывать дату/время перед записью данных<br>Перезаписывать существующие файлы Дополнительно<br>Модули                                                                                                    |                                                                                                    | Новый файл Ежедневно                            |           |        |              |             |          | ~      |
| Удаление<br>логов Префикс/расширен. файла data log<br>Ограничить размер 0 ♀ кБа Очистить файл<br>Одобавить значения даты/времени в имя файла<br>Обавить номер источника данных к имени файла<br>Записывать дату/время перед записью данных<br>Перезаписывать существующие файлы<br>Дополнительно                                                                                                    |                                                                                                    | В                                               | в 0:00:00 |        |              |             |          |        |
| Ограничить размер 0 КБа Очистить файл<br>Добавить значения даты/времени в имя файла<br>Добавить номер источника данных к имени файла<br>Записывать дату/время перед записью данных<br>Прочее<br>Перезаписывать существующие файлы<br>Дополнительно                                                                                                    | Удаление<br>логов                                                                                                    | Префикс/расширен.                               | файла     | [      | data         |             |          | log    |
| Добавить значения даты/времени в имя Файла     Добавить номер источника данных к имени Файла     Записывать дату/время перед записью данных     Прочее     Перезаписывать существующие Файлы     Дополнительно                                                                                                    |                                                                                                    | Ограничить размер                               | 0         | *      | кБа 🖂        | Очистит     | ь файл   | $\sim$ |
| Прочее Перезаписывать существующие файлы Дополнительно Дополнительно                                                                                                    | Добавить значения даты/времени в имя файла<br>Добавить номер источника данных к имени файла<br>Записывать дату/время перед записью данных |                                                 |           |        |              |             | 2        |        |
| Модули Дополнительно                                                                                                    | Прочее                                                                                                    | Перезаписывать                                  | сущесті   | зующі  | ие файлы     | _           |          | -      |
|                                                                                                    | Модули                                                                                                    | ]                                               |           |        |              | Доп         | олнител  | њно    |
| ОК Отмена                                                                                                    |                                                                                                    |                                                 |           |        |              | OK          | тО       | мена   |

,

4

Plug-in -

Advanced Serial Data Logger

".

"

:

\_\_\_\_"""". \_\_\_\_\_, \_\_\_\_\_, \_\_\_\_, \_\_\_, \_\_\_\_, \_\_\_\_, \_\_\_\_, \_\_\_\_, \_\_\_\_, \_\_\_\_, \_\_\_\_, \_\_\_\_, \_\_\_\_, \_\_\_\_, \_\_\_\_, \_\_\_\_, \_\_\_\_, \_\_\_\_, \_\_\_\_, \_\_\_\_, \_\_\_\_, \_\_\_\_, \_\_\_, \_\_\_\_, \_\_\_\_\_, \_\_\_\_, \_\_\_\_, \_\_\_\_, \_\_\_\_, \_\_\_\_, \_\_\_\_, \_\_\_\_, \_\_\_\_, \_\_\_\_,

#### 5

- ESC/P -
- LQ (
- / ; • -
- • ,

#### Courier.

- - , ESC/P
- ;
- , '-ESC/P;
- -
- -

### ( .1):

,

- , . . , ; LQ. ). LQ , ; ,
  - , Fixedsys, Courier; ESC/P",
    - , ,
      - ( <TAB> ASCII) ESC/P.

| - Параметры<br>Добавля<br>Добавля<br>Искодир                              | документа<br>пъ перевод строки после возврата каретки<br>пъ возврат каретки после перевода строки<br>ровать чправляющие коды ESC/P                                            |  |  |  |  |  |
|---------------------------------------------------------------------------|----------------------------------------------------------------------------------------------------|--|--|--|--|--|
| У Режи<br>Иовь<br>Иовь                                                    | <ul> <li>Декодировать управляющие коды сосла</li> <li>Режим LQ</li> <li>Новый файл при команде Прогон Страницы</li> <li>Новый файл при команде Извлечение Страницы</li> </ul> |  |  |  |  |  |
| Параметры<br>Ориентация<br>страницы<br>Тип шрифта<br>размер<br>Набор симв | бумаги Letter 8 1/2 x 11 in<br>Размер бумани Ш 210 ➡ В 295 ➡<br>Мортретная<br>И ▲ MS Sans Serif ♥ 8 ➡<br>Conces △NSI ♥ ■ Embedded font                                        |  |  |  |  |  |
| Цвет шрифт<br>Стиль шри<br>Жирны                                          | а/страницы ↓↓<br>юфта<br>ий Наклонный УПеренос слов                                                                                                    |  |  |  |  |  |
| Размер табу<br>Время ожи<br>Закрыты<br>Сброситы                           | уляции 4 🔹 Инициал-ть<br>идания<br>файл (мс) 3000 🗣 Закрыть файл<br>ь (мс) 5000 🗣 Сбросить                                                                                    |  |  |  |  |  |
| (                                                                         | .1                                                                                                    |  |  |  |  |  |
| ( )-                                                                      |                                                                                                    |  |  |  |  |  |
| ( )-                                                                      | , , ,<br>, , , , , , , , , , , , , , , , ,                                                                                                     |  |  |  |  |  |
| · .,<br>_                                                                 | ,                                                                                                    |  |  |  |  |  |

, ESC/P.

.

,

,

.

•

5

-

, . ,

٠